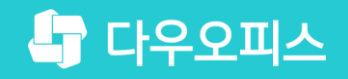

TEAM 다우오피스 운영팀

## 메일함 보관기간 설정 방법

조급사용자를 위한 조급사용자를 위한 공립 기이드!

and and

새로운 일하는 방식, 올인원 그룹웨어 다우오피스

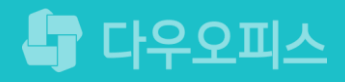

새로운

일하는 방식

다우오피스

메일함 보관기간 설정 방법

" 개인메일함 보관기간 설정 방법(사용자)
<sup>2</sup> 기본메일함 보관기간 설정 방법(관리자)

메일함 보관기간이 무제한이 아닌 경우, 지정한 기간이 경과되면 메일이 자동삭제 됩니다.

1) 개인메일함 보관기간 설정 방법(사용자)

메일함 환경설정에서 개인메일함 보관기간을 설정합니다.

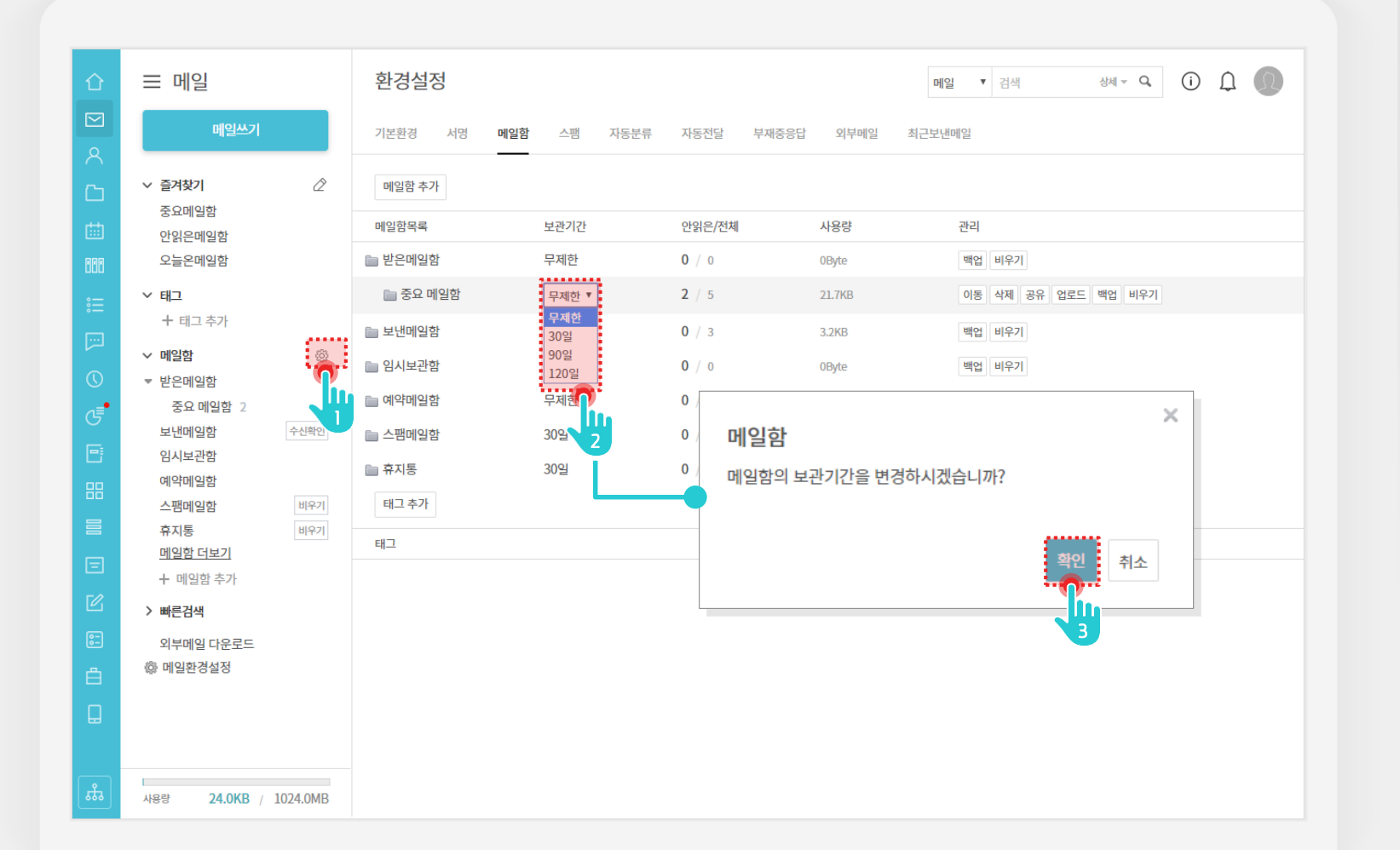

## 사용자 페이지입니다.

### Description

있습니다.

 메일 메뉴에서 메일함 옆 [۞] 클릭
 개인메일함 별 보관기간 설정
 [확인] 클릭
 ※ 개인메일함 외 기본메일함의 보관기간은 관리자가 설정할 수

2

### 2) 기본메일함 보관기간 설정 방법(관리자) (1/2)

'관리자페이지 〉 메뉴 관리 〉 메일 〉 메일 그룹'에서 메일그룹 별로 기본메일함의 보관기간을 설정합니다.

| Site Admin<br>다우기술          | 메뉴관리/메일<br>메일 그룹 숫                                                       |                                  |                                           |                                                             | ⑦ III 🚺 |
|-----------------------------|--------------------------------------------------------------------------|----------------------------------|-------------------------------------------|-------------------------------------------------------------|---------|
| My<br>> 최근 사용한 메뉴<br>> 즐겨찾기 | 메일그룹 별로 용량과 서비스 옵션, 메일함 위<br>이용자는 특정 그룹 하나에만 속할 수 있으며<br>새 메일 그룹 메일그룹 삭제 | 유효기간 등을 지정할 수<br> , 그룹에 속하지 않은 ( | <sup>-</sup> 있습니다.<br>이용자에게는 기본 설정값이 적용됩니 | नदः.                                                        |         |
| > 기본 관리<br>> 보안 관리          | 🔲 메일그룹 명 🔺                                                               | 계정 수 🗸                           | 메일 용량 ∨                                   | 자료실 용량 🗸                                                    |         |
| › 조직관리<br>◇ 메뉴관리            | default                                                                  | 663<br>1                         | 1024 MB 적용<br>1024 MB 적용                  | 50         MB         적용           50         MB         적용 |         |
| > 전자결자<br>> 게시판             |                                                                          |                                  |                                           |                                                             |         |
| → 문서 관리<br>→ 메일<br>메일 기본설정  |                                                                          |                                  |                                           |                                                             |         |
| 비열 그룹<br>미일 배너<br>별칭 계정     |                                                                          |                                  |                                           |                                                             |         |
| 비일 동계<br>> 보고<br>> Works    |                                                                          |                                  |                                           |                                                             |         |
| > 캘린더<br>> 예약               |                                                                          |                                  |                                           |                                                             |         |
| > 근태관리<br>> 설문              |                                                                          |                                  |                                           |                                                             |         |
|                             |                                                                          |                                  |                                           |                                                             |         |

관리자 권한이 필요한 페이지입니다.

[메뉴 관리] 클릭

3 메일그룹 명 클릭

[메일 〉 메일 그룹] 클릭

Description

(1)

(2)

3

### 2) 기본메일함 보관기간 설정 방법(관리자) (2/2)

'관리자페이지 〉 메일그룹 관리'에서 메일그룹 별로 기본메일함의 보관기간을 설정합니다.

| <sup>Site Admin</sup><br>다우기술 | < 메뉴관리/메일<br>메일 그룹 ☆ |        |                                       | ⑦ III () | 1 화면 아래로 이동     |      |
|-------------------------------|----------------------|--------|---------------------------------------|----------|-----------------|------|
| Q X                           | 메일그룹 등록정             | 보      |                                       |          | 2 기본메일함, 휴지통, 스 | 팸머   |
|                               | *메일그르명               | 테스트메   | 일그룹                                   |          | 유요기간 실정         |      |
| 〉 최근 사용한 메뉴                   |                      |        |                                       |          |                 | 1171 |
| > 즐겨찾기                        |                      |        |                                       |          | 3 개인메일임 최대 유요기  | 킨    |
|                               |                      |        |                                       |          |                 |      |
| 〉 기본 관리                       |                      |        |                                       |          | 4 [시장] 물덕       |      |
| 〉 보안 관리                       | * 메잌함 기본 용량          | 1024   | MR                                    |          |                 |      |
| > 조직 관리                       |                      | 1024   |                                       |          |                 |      |
| ◇ 메뉴 관리                       | 기본메일함 유효기간           | 무제한    | МЕМО                                  |          |                 |      |
| 〉 옴<br>、 저지경제                 |                      |        |                                       |          |                 |      |
| > 겐시파                         | 휴지통 유효기간             | 30     |                                       |          |                 |      |
| > 문서 관리                       | 스팸메일함 유효기간           | 2 30   | · · · · · · · · · · · · · · · · · · · |          |                 |      |
| ◇ 메일                          |                      |        |                                       |          |                 |      |
| 메일 기본설정                       | 개인메일함 최대 유효          | 기간 무제한 | ▼ <u>일</u>                            |          |                 |      |
| 메일 그룹                         | 무서테픈리                |        | ● 사용아함                                |          |                 |      |
| 메일 배너                         | CALEX                | 3 18   |                                       |          |                 |      |
| 별칭 계정                         | 부재중 응답 설정            | ◉ 사용   | ◎ 사용안함                                |          |                 |      |
| 메일 통계                         | 외부메일 설정              | ● 사용   | ◎ 사용안함                                |          |                 |      |
| > 보고                          |                      |        |                                       |          |                 |      |
| > Works                       | 메일임 공유 실장            | ◎ 사용   | ● 사용선임                                |          |                 |      |
| > 캘린더                         | 대용량 첨부 기능            | ◉ 사용   | ◎ 사용안함                                |          |                 |      |
| > 예약                          |                      |        |                                       |          |                 |      |
| > 근태관리                        |                      |        | 소자                                    |          |                 |      |
| > 설문                          |                      |        | ·····                                 |          |                 |      |
|                               |                      |        |                                       |          |                 |      |

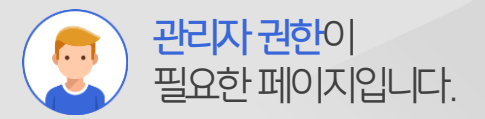

Description

메일함 보관기간이 무제한이 아닌 경우, 지정한 기간이 경과되면 메일이 자동삭제 됩니다.

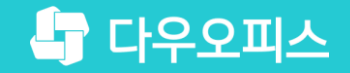

# Thank you

새로운 일하는 방식, 올인원 그룹웨어 다우오피스